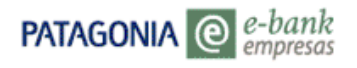

# MANUAL DE USO

PATAGONIA @ e-bank empresas

| PATAGONIA @ e-bank<br>empresas                                                                                                    |                                                                                                | BANCOPATAGON                                                                                                    |
|----------------------------------------------------------------------------------------------------|------------------------------------------------------------------------------------------------|----------------------------------------------------------------------------------------------------|
| • Pata                                                                                                    | igonia e-bank Empre                                                                            | esas                                                                                                    |
| Bienvenido a Patagonia e-bank Empres<br>Su banco en Intern                                                                                                 | as Usu<br>et Contrase                                                                          | ario TECLAD<br>VIRTUA<br>ACEPTAR CANCELAR                                                                            |
| ADHESION AL SERVICIO                                                                                                    | UEO DE CLAVES                                                                                  | AGREGAR A FAVORITOS                                                                                                  |
| <b>XL</b><br>EXTRA LARGE                                                                                                    | Un mundo de soluciones<br>para el crecimiento<br>de su empresa.<br>COMERCIO EXTERIOR           | LAS MEJORES SOLUCIONES<br>PARA SU EMPRESA<br>Servicio de Ticket<br>Recaudación                                       |
| Los programas y datos contenidos en este<br>un delito el<br>acceso a ellos a menos que Usted lo hag<br>usuario<br>proporcionada por Banco Patagonia, de la | sistema pertenecen o están l<br>a a través de su propia cuenta<br>manera autorizada y de acuer | licenciados a Banco Patagonia. Es<br>a usando la clave y la identificación de<br>rdo con todas las leyes aplicables. |
| Alerta de e-mail fraudulento: Estamos<br>por correo<br>electrónico alegando corresponder a Banco<br>por favor                                              | en conocimiento que algunos<br>o Patagonia. En caso de tener                                   | s clientes han recibido mensajes<br>r alguna duda o consulta al respecto,                                            |

comuniquese con el Centro Patagonia e-bank, llamando al 0810-333-2265 (e-bank) de lunes a viernes de 9 a 19 hs.

sábados y domingos de 10 a 14 hs. <u>Consejos de seguridad</u>

#### 0810-333-2265 (e-bank) ebank@bancopatagonia.com.ar

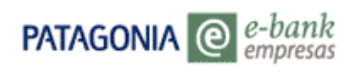

Al ingresar en Patagonia e-bank Empresas, se desplegará la fecha y hora del último ingreso del usuario, como así también el teléfono del Centro Exclusivo de Atención e-bank que lo asesorará ante cualquier consulta relacionada con el servicio

### Funcionalidades que pueden habilitar el / los Administrador /es

El Administrador designado por la empresa estará facultado para decidir que funcionalidades asigna a cada usuario de la Empresa en la utilización de este servicio.

A continuación exponemos el detalle de cada una de las funcionalidades que ofrece Patagonia e-bank empresas.

### 1. Posición Consolidada

Aquí usted podrá consultar los saldos de Cuentas Corrientes, Caja de Ahorros, Cuentas Corrientes Especiales para Personas Jurídicas, Valores Depositados, Valores por Acreditar y Acuerdos vinculadas al / los cliente /s habilitados a su usuario.

| P11 USUARIO 001<br>le EMPRESA 11<br>iu último ingreso ba sid | o el Martes 13 de Junio de 2006 a | lae 12:44:1 | 10 borse       |     |                   |      |          |               |
|--------------------------------------------------------------|-----------------------------------|-------------|----------------|-----|-------------------|------|----------|---------------|
| a alamo nigi coo na ola                                      |                                   | 100 12.111  | 55 1101 43.    |     | A                 | YUDA | CONTACTO | CERRAR SESION |
| Posición Consolidada                                         | Posición Consolida                | da          |                |     |                   |      |          |               |
| Autorizaciones                                               |                                   |             |                |     |                   |      |          |               |
| olicitudes                                                   | Cuenta Todas las cuer             | ntas        | •              |     |                   |      |          |               |
| )ivisas en Pizarras                                          | Posición al 13/06/2006 💌          | 1           |                |     |                   |      |          |               |
| Aensajes al Banco                                            |                                   | 1           |                |     |                   |      |          |               |
| viensajes del Banco                                          |                                   | ACEP        | TAR            |     |                   |      |          |               |
| <sup>p</sup> atagonia e-news                                 | Posición Consolidada              |             |                |     |                   |      |          |               |
| laves Personales                                             | Producto                          | Moneda      | Saldo          |     |                   |      |          |               |
|                                                              | Cuentas Corrientes                | \$          | 766.661,02     | 目   |                   |      |          |               |
|                                                              | Valores Depositados               | \$          | 92.050,04      | 圁   |                   |      |          |               |
|                                                              | Cuentas Corrientes Esp. p/ P.J.   | USD         | 645.254,34     | 圁   |                   |      |          |               |
|                                                              | Acuerdos                          | \$          | -5.000,00      | 圁   |                   |      |          |               |
|                                                              | Valores por Acreditar             | \$          | 71.718,32      | 圁   |                   |      |          |               |
|                                                              | Por favor seleccione el tip       | o de archiv | ′o a exportar. | •   | DESCARGAR ARCHIVO | S    |          |               |
| Imprimir                                                     |                                   |             |                |     |                   |      |          |               |
|                                                              | (                                 | 0810-333    | -2265 (eba     | nkì |                   |      |          |               |

### Podrá seleccionar las siguientes opciones:

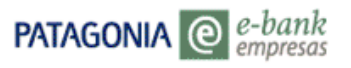

• En el recuadro 'Cuenta' podrá seleccionar si desea consultar la posición de todos los productos vinculados a un cliente, o todos los clientes vinculados a la empresa (opción 'Todas las cuentas').

- En el recuadro 'Posición al' podrá seleccionar la fecha de la cual desea la posición consolidada. Las opciones disponibles son la fecha del día o el último día de los últimos dos meses.
- Descargar Archivo. Podrá descargar esta información a un archivo con formato de texto, excel o XML.
- Ø Podrá imprimir la pantalla.

### 1.1. Detalle de productos:

Los productos habilitados son los siguientes:

| Acuerdos                           | Cajas de Ahorros      | Cuentas Corrientes  |
|------------------------------------|-----------------------|---------------------|
| Cuentas Corrientes Especiales para | Valores por acreditar | Valores depositados |
| Personas Jurídicas                 |                       |                     |

### 1.1.1. Caja de Ahorros, Cuentas Corrientes y Cuentas Corrientes Especiales para Personas Jurídicas

| Producto           | Moneda | Saldo      |   |
|--------------------|--------|------------|---|
| Cuentas Corrientes | \$     | 766.661,02 | 回 |

Haciendo click en este icono, podrá observar el detalle de situación de cada una de las cuentas por concepto (cuentas corrientes, cuentas corrientes especiales para personas Jurídicas, cajas de ahorros o acuerdos ). Para cada cuenta se muestra: sucursal – número de cuenta – suboperación de la cuenta, descripción del producto, importe total de Valores depositados, importe de Valores por Acreditar, Saldo y Total (acumulado de todas las cuentas).

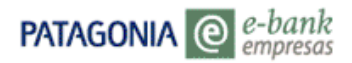

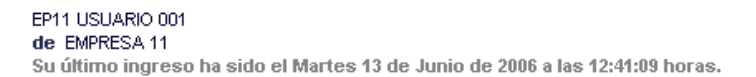

VOLVER

AYUDA CONTACTO CERRAR SESIÓN

Posición Consolidada Transferencias Autorizaciones Solicitudes Divisas en Pizarras Mensajes al Banco Mensajes del Banco Patagonia e-news Claves Personales

| Cuentas Corrientes-\$ |                    |                  |   |                    |   |            |   |            |  |
|-----------------------|--------------------|------------------|---|--------------------|---|------------|---|------------|--|
| uenta Todas las c     | cuentas            |                  |   |                    |   |            |   |            |  |
| nformación D          | etallada           |                  |   |                    |   |            |   |            |  |
| Cuenta                | Producto           | Val. Depositados |   | Val. por Acreditar |   | Saldo      |   | Total      |  |
| 10-101830084-0        | CUENTAS CORRIENTES | 33873,46         | 1 | 71.718,32          | 目 | 704.924,16 | 目 | 704.924,16 |  |
| 10-101830084-1        | CUENTAS CORRIENTES | 58176,58         | 1 | 0,00               |   | 64.419,13  | Ø | 769.343,29 |  |
| 10-101830084-2        | CUENTAS CORRIENTES | 0,00             |   | 0,00               |   | 93,95      | 目 | 769.437,24 |  |
| 10-101830084-3        | CUENTAS CORRIENTES | 0,00             |   | 0,00               |   | -2.776,22  | Ø | 766.661,02 |  |
|                       |                    | 92050.04         |   | 71.718.32          |   | 766 661 02 |   |            |  |

🎒 Imprimir

0810-333-2265 (ebank)

### Podrá seleccionar las siguientes opciones:

- Descargar Archivo. Podrá descargar la información a un archivo con formato de texto, excel o XML.
- Ø Podrá imprimir la pantalla.

El icono 🗐 disponible a la derecha de cada columna permitirá visualizar información adicional. A continuación exponemos dos ejemplos: a)" Valores por Acreditar" y b) "Saldo"

a) "Valores por Acreditar" donde podrá visualizar los valores que se acreditarán en la cuenta corriente seleccionada.

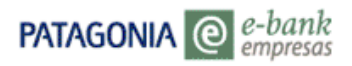

Para cada cheque depositado por acreditarse se mostrará: Número de Cheque, Fecha Depósito, Fecha de Acreditación, Importe y Subtotal de los cheques por fecha de acreditación.

| u ultimo ingreso ha si                 | do el Martes 13 de J | unio de 2006 a | las 12:59:16 horas |           |                    | AYUDA | CONTACTO | CERRAR SESI |
|----------------------------------------|----------------------|----------------|--------------------|-----------|--------------------|-------|----------|-------------|
| Posición Consolidada<br>Transferencias | VOLVER               | VOLVER A       | A POSICION CONSOL  | IDADA     |                    |       |          |             |
| Autorizaciones                         | Consulta             | de Valore      | es por Acred       | ditar     |                    |       |          |             |
| Solicitudes                            |                      |                |                    |           |                    |       |          |             |
| Divisas en Pizarras                    | Cuenta 10-1018;      | 30084-0-\$     |                    |           |                    |       |          |             |
| vlensajes al Banco                     |                      |                |                    |           |                    |       |          |             |
| Mensajes del Banco                     | Cheques de           | positados po   | r Acreditarse      |           |                    |       |          |             |
| Patagonia e-news                       | Nro. Cheque          | Fch.Depósito   | Fch.Acreditación   | Importe   | Subtotal por Fecha |       |          |             |
| Claves Personales                      | 38359061             | 12/06/06       | 13/06/06           | 30.400,00 | 0,00               |       |          |             |
|                                        | 51264248             | 12/06/06       | 13/06/06           | 8.007,58  | 0,00               |       |          |             |
|                                        | 37586210             | 12/06/06       | 13/06/06           | 6.663,00  | 0,00               |       |          |             |
|                                        | 3047774              | 12/06/06       | 13/06/06           | 2.160,00  | 0,00               |       |          |             |
|                                        | 35156217             | 12/06/06       | 13/06/06           | 1.882,01  | 0,00               |       |          |             |
|                                        | 6286499              | 12/06/06       | 13/06/06           | 1.730,00  | 0,00               |       |          |             |
|                                        | 59571344             | 12/06/06       | 13/06/06           | 1.661,31  | 0,00               |       |          |             |
|                                        | 1624514              | 12/06/06       | 13/06/06           | 1.640,00  | 0,00               |       |          |             |
|                                        | 53214118             | 12/06/06       | 13/06/06           | 1.341,73  | 0,00               |       |          |             |
|                                        | 34640323             | 12/06/06       | 13/06/06           | 1.283,13  | 0,00               |       |          |             |
|                                        | 34640322             | 12/06/06       | 13/06/06           | 1.280,00  | 0,00               |       |          |             |
|                                        | 74612162             | 12/06/06       | 13/06/06           | 1.004,38  | 0,00               |       |          |             |
|                                        | 35156214             | 12/06/06       | 13/06/06           | 794,95    | 0,00               |       |          |             |
|                                        | 17200020             | 12/06/06       | 13/06/06           | 777,00    | 0,00               |       |          |             |

b) "Saldo"

Haciendo click en este icono (a la derecha de la columna 'Saldo') podrá visualizar los movimientos de la cuentas elegida.

0810-333-2265 (ebank)

Si no se efectúa ninguna selección por defecto se visualizarán los movimientos del mes en curso.

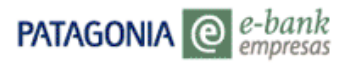

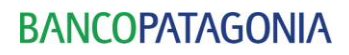

#### EP11 USUARIO 001

de EMPRESA 11

| Su último ingreso ha sido                                | el Lunes 24 | de Julio de 2006 a las 12:32:44 hora | is.                |             | AYUDA CO  | ONTACTO C | ERRAR SESIÓN |          |
|----------------------------------------------------------|-------------|--------------------------------------|--------------------|-------------|-----------|-----------|--------------|----------|
| Posición Consolidada<br>Transferencias<br>Autorizaciones | VOLVER      | VOLVER A POSICION CONSO              | LIDADA             |             |           |           | 5            | <b>^</b> |
| Solicitudes                                              | Consu       | ita de movimientos                   |                    |             |           |           |              |          |
| Divisas en Pizarras                                      | Cuenta Cor  | riente 10-101830084-0-%              |                    |             |           |           |              |          |
| Mensajes al Banco                                        |             |                                      |                    |             |           |           |              |          |
| Mensajes del Banco                                       | Período J   | ulio 2006 💌 Orden 🛛 Inverso          | Tipo Mov. Todos    | •           |           |           |              |          |
| Patagonia e-news                                         |             | Desde>= 01/07/06                     | mporte>= 0,00      |             |           |           |              |          |
| Claves Personales                                        |             | Hasta≼= 24/07/06                     |                    | 999999 99   |           |           |              |          |
|                                                          |             | 110100                               |                    |             |           |           |              |          |
|                                                          |             |                                      |                    | AGEP        | IAR       |           |              |          |
|                                                          | Movimie     | ntos para el Período Seleccio        | onado              |             |           |           |              |          |
|                                                          | Saldo Ant   | erior 603.467,77                     |                    |             |           |           |              |          |
|                                                          | Fecha       | Producto                             | Referencia         | Fecha Valor | Débitos   | Créditos  | Saldo        |          |
|                                                          | 24/07/06    | CHEQUE PAGADO P/CAJA                 | 58337599           | 24/07/06    | 40.669,69 |           | 721.022,32   |          |
|                                                          | 24/07/06    | DEPOSITO EN EFECTIVO P/CAJA          |                    | 24/07/06    |           | 1.908,22  | 761.692,01   |          |
|                                                          | 24/07/06    | IMP.DB/CR BANCARIOS P/CREDITOS       |                    | 24/07/06    | 11,45     |           | 759.783,79   |          |
|                                                          | 24/07/06    | TRANSF, CTA, PROPIA EBANK            | 240720063431652004 | 24/07/06    | 10,00     |           | 759.795,24   |          |
|                                                          | 24/07/06    | CHEQUE PAGADO P/CAJA                 | 58337529           | 24/07/06    | 2.000,00  |           | 759.805,24   |          |
|                                                          | 24/07/06    | IMP.DB/CR BANCARIOS P/DEBITOS        |                    | 24/07/06    | 12,00     |           | 761.805,24   | •        |
|                                                          | 4           |                                      |                    |             |           |           | •            |          |

🖾 . . .

También estarán disponibles en el extremo superior de la pantalla los siguientes filtros de consulta:

- Período: mes en curso o hasta dos meses anteriores.
- Orden inverso o cronológico
- Tipo de movimiento: todos, débitos y créditos.
- Fecha desde y hasta.
- Importe mayor o menor a un determinado valor.

Por cada movimiento se muestra: Fecha del movimiento, Concepto, Referencia, Fecha Valor, tipo de movimiento (Débitos o Créditos, según corresponda) y Saldo.

El icono en la columna "Ticket", mostrará el detalle de la operación que se trate (únicamente está habilitado para el detalle de transferencias efectuadas por el canal Patagonia e-bank empresas).

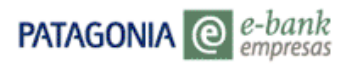

El extremo inferior de la pantalla permitirá lo siguiente:

- Visualizar el Saldo Final, el Total de Débitos y Total de Créditos (en estos últimos dos casos los valores son por pantalla.)
- Descargar a archivo: Podrá llevar la información a un archivo con formato de texto, excel o XML.
- 🔿 imprimir pantalla.
- Versión imprimible: Podrá imprimir, guardar o visualizar el detalle de movimientos, este detalle en el encabezado muestra: Nombre de la Empresa, los filtros que se utilizaron para la consulta, Moneda, Sucursal, Número de Cuenta, Fecha desde, Fecha Hasta, Tipo de Cuenta. En el detalle muestra: Fecha, Concepto, Referencia, Débito, Crédito y Saldos de cada movimiento, Saldo Anterior y Final de la cuenta correspondiente al período seleccionado.

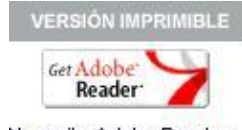

Necesita Adobe Reader.

### Pantalla de Detalle de Movimientos

| BAN                                                                                                    | COPATAGONIA                                                                                                    | The Gral. J. D. I<br>(C1038AAJ) Bu<br>Tel: 011-4329-5                                                                                             | Arris S.O.<br>Anos Aires<br>200/5310 | DETALLE                                                                                                    | DE MOVIMIENTOS                                 | 15:26:30                                                                                                    |
|----------------------------------------------------------------------------------------------------|----------------------------------------------------------------------------------------------------|----------------------------------------------------------------------------------------------------|--------------------------------------|----------------------------------------------------------------------------------------------------|------------------------------------------------|----------------------------------------------------------------------------------------------------|
| EMPERSA                                                                                                    | EMPRESA 11                                                                                                    |                                                                                                    |                                      |                                                                                                    |                                                |                                                                                                    |
| Orden                                                                                                    | Inverso                                                                                                    | Tipo Mov. T<br>Importace D<br>Importace 9                                                                                                    | odoa<br>99222223                     |                                                                                                    |                                                |                                                                                                    |
| MONEDA<br>\$                                                                                                    | SUC NºCLENTA<br>10 10193008401                                                                                                    | 01/07/2006                                                                                                    | 1858<br>24/07/2005                   | CUERTAS COR                                                                                                    | NTA<br>RIENTES                                 |                                                                                                    |
| Todas las cora.                                                                                                    | riancistes teletidas a sole estado                                                                                                    | de cuenta, deben di tgir                                                                                                    | se al Banco y no a una p             | eroom en porticalat                                                                                                    |                                                |                                                                                                    |
| DIA                                                                                                    | CONCEPTO                                                                                                    | REFEREN                                                                                                    | SIA.                                 | DEBITOS                                                                                                    | CREDITOS                                       | SALDOS                                                                                                    |
|                                                                                                    | SALDO ANTURIOR                                                                                                    |                                                                                                    |                                      |                                                                                                    |                                                | 199.396,95                                                                                                    |
| 24/07/2006<br>24/07/2006<br>24/07/2006<br>21/07/2006<br>21/07/2006<br>21/07/2006<br>21/07/2006<br>10/07/2006<br>10/07/2006<br>10/07/2006<br>10/07/2006<br>10/07/2006<br>10/07/2006<br>10/07/2006<br>10/07/2006<br>10/07/2006<br>10/07/2006<br>05/07/2006 | INP.DE/CE BARGARIOS<br>DEBITO INTERVINE<br>DEBITO INTERVINE<br>DEBITO INTERVINE<br>DEBITO INTERVINE<br>DEDITO INTERVINE<br>DEDITO DE CHEQUE<br>DEDOSITO DE CHEQUE<br>INP.DE/CE BARGARIOS<br>TRANSFERENCIA AL EXC<br>INP.DE/CE BARGARIOS<br>TRANSFERENCIA AL EXC<br>INP.DE/CE BARGARIOS<br>TRANSFERENCIA AL EXC<br>INP.DE/CE BARGARIOS<br>TRANSFERENCIA AL EXC<br>INP.DE/CE BARGARIOS<br>TRANSFERENCIA AL EXC<br>INP.DE/CE BARGARIOS<br>TRANSFERENCIA AL EXC<br>INP.DE/CE BARGARIOS<br>TRANSFERENCIA AL EXC<br>INP.DE/CE BARGARIOS | <pre>P/CRE     T214163     T214163     T214163     CUENT     S0073519     S0073520 P/CRE     P/CRE     P/CRE     P/CRE     P/CRE     P/CRE </pre> |                                      | 3,43<br>1,248,53<br>1,006,42<br>7,023,40<br>100,000,00<br>44,90<br>704,11<br>7,442,99<br>44,66<br>22,611,92<br>141,67<br>4,478,53<br>26,95<br>648,25<br>3,09<br>11,740,24<br>70,44<br>349,06 | 6.134,21<br>1.331,15<br>117.352,24             | E1.993, SC<br>E1.996, DC<br>E5.245, 44<br>E7.051, 65<br>P4.675, 34<br>276, 741, 05<br>277, 409, 95<br>277, 409, 95<br>277, 409, 95<br>277, 409, 95<br>277, 409, 95<br>277, 409, 95<br>160, 249, 44<br>160, 249, 44<br>160, 249, 44<br>160, 249, 44<br>160, 249, 44<br>192, 047, 97<br>196, 522, 24<br>196, 520, 05<br>197, 109, 34<br>197, 202, 22<br>200, 012, 91 |
| 05/07/2006<br>05/07/2006<br>05/07/2006<br>05/07/2006<br>04/07/2006<br>04/07/2006                                                                                                    | DEPOSITO DE CHEQUE<br>DEPOSITO DE CHEQUE<br>DEPOSITO DE CHEQUE<br>DEPOSITO DE CHEQUE<br>TEAMSFERENCIA AL EC<br>INF.DE/CE BARCARIOS                                                                                                    | 40965604<br>40965605<br>40965606<br>40965607<br>FERIOR<br>P/DER                                                                                   |                                      | 47.914,02<br>287,49                                                                                                    | 6.194,92<br>28.503,96<br>14.605,00<br>6.606,69 | 209.361,9:<br>202.177,04<br>174.675,06<br>151.792,06<br>151.105,30<br>199.099,41                                                                                                    |

SALDO FINAL

82.564,50

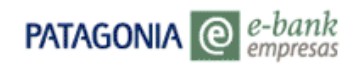

### 1.1.2. Valores depositados

Desde la Posición Consolidada se podrán realizar las siguientes consultas:

| Producto            | Moneda | Saldo       |
|---------------------|--------|-------------|
| Valores Depositados | \$     | 92.050,04 🗐 |

• Haciendo click en el icono 🗐 de 'Valores Depositados' podrá observar el estado de situación de los valores.

• Para cada valor se muestra: Sucursal en la que se efectuó depósito, Número de cuenta, Número de boleta, Suboperación, Saldo y Total.

• Descargar a archivo: Podrá descargar la información a un archivo con formato de texto, excel o XML.

Ø Podrá imprimir la pantalla.

### 1.1.3. Valores por acreditar

Desde la Posición Consolidada se podrán visualizar los valores por acreditar sobre las cuentas corrientes, caja de ahorros o cuentas corrientes especiales para Personas Jurídicas pertenecientes al cliente seleccionado en el filtro cuenta.

| Producto              | Moneda | Saldo       |
|-----------------------|--------|-------------|
| Valores por Acreditar | \$     | 71.718,32 🗐 |

Haciendo click en el icono 🗐 de 'Valores por Acreditar' podrá observar el estado de situación de los valores.

Para cada valor se muestra: Sucursal de la Cuenta, Número de cuenta corriente, Número de cheque, Código o Número de banco girado, Fecha Valor, Fecha de Vencimiento, Saldo y Total.

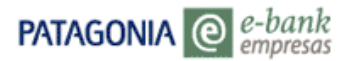

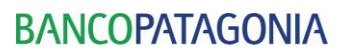

AYUDA CONTACTO CERRAR SESIÓN

EP16 USUARIO 001 de EMPRESA 16

Su último ingreso ha sido el Martes 13 de Junio de 2006 a las 16:35:40 horas.

| VOLVER                       |                                                                                                    |                                                                                                    |                                                                                                    |                                                                                                    |                                                                                                    |                                                                                         |                                                                                                    |
|------------------------------|----------------------------------------------------------------------------------------------------|----------------------------------------------------------------------------------------------------|----------------------------------------------------------------------------------------------------|----------------------------------------------------------------------------------------------------|----------------------------------------------------------------------------------------------------|-----------------------------------------------------------------------------------------|----------------------------------------------------------------------------------------------------|
|                              |                                                                                                    |                                                                                                    |                                                                                                    |                                                                                                    |                                                                                                    |                                                                                         |                                                                                                    |
| Valores por Acre             | editar-\$                                                                                                    |                                                                                                    |                                                                                                    |                                                                                                    |                                                                                                    |                                                                                         |                                                                                                    |
|                              |                                                                                                    |                                                                                                    |                                                                                                    |                                                                                                    |                                                                                                    |                                                                                         |                                                                                                    |
|                              |                                                                                                    |                                                                                                    |                                                                                                    |                                                                                                    |                                                                                                    |                                                                                         |                                                                                                    |
| Cuenta Todas las cuentas     |                                                                                                    |                                                                                                    |                                                                                                    |                                                                                                    |                                                                                                    |                                                                                         |                                                                                                    |
| Información Detallada        | 3                                                                                                    |                                                                                                    |                                                                                                    |                                                                                                    |                                                                                                    |                                                                                         |                                                                                                    |
| Cuenta                       | Fecha Valor                                                                                                    | Fch.Vto.                                                                                                    | Saldo                                                                                                    | Total                                                                                                    |                                                                                                    |                                                                                         |                                                                                                    |
| 10-102923428-1761263-7       | 12/06/06                                                                                                    | 13/06/06                                                                                                    | 2.747,11                                                                                                    | 2.747,11                                                                                                    |                                                                                                    |                                                                                         |                                                                                                    |
| 10-102923428-1761257-7       | 12/06/06                                                                                                    | 13/06/06                                                                                                    | 1.690,92                                                                                                    | 4.438,03                                                                                                    |                                                                                                    |                                                                                         |                                                                                                    |
| 10-102923428-1761258-7       | 12/06/06                                                                                                    | 13/06/06                                                                                                    | 187,74                                                                                                    | 4.625,77                                                                                                    |                                                                                                    |                                                                                         |                                                                                                    |
| 10-102923428-1761232-7       | 12/06/06                                                                                                    | 13/06/06                                                                                                    | 215,48                                                                                                    | 4.841,25                                                                                                    |                                                                                                    |                                                                                         |                                                                                                    |
| 10-102923428-1761234-7       | 12/06/06                                                                                                    | 13/06/06                                                                                                    | 4.901,79                                                                                                    | 9.743,04                                                                                                    |                                                                                                    |                                                                                         |                                                                                                    |
| 10-102923428-1761230-7       | 12/06/06                                                                                                    | 13/06/06                                                                                                    | 1.686,57                                                                                                    | 11.429,61                                                                                                    |                                                                                                    |                                                                                         |                                                                                                    |
| 10-102923428-1761235-7       | 12/06/06                                                                                                    | 13/06/06                                                                                                    | 4.534,75                                                                                                    | 15.964,36                                                                                                    |                                                                                                    |                                                                                         |                                                                                                    |
| 10-102923428-1761242-7       | 12/06/06                                                                                                    | 13/06/06                                                                                                    | 2.618,98                                                                                                    | 18.583,34                                                                                                    |                                                                                                    |                                                                                         |                                                                                                    |
| 10-102923428-1761243-7       | 12/06/06                                                                                                    | 13/06/06                                                                                                    | 707,18                                                                                                    | 19.290,52                                                                                                    |                                                                                                    |                                                                                         |                                                                                                    |
| 10-102923428-1761244-7       | 12/06/06                                                                                                    | 13/06/06                                                                                                    | 294,46                                                                                                    | 19.584,98                                                                                                    |                                                                                                    |                                                                                         |                                                                                                    |
| Total                        |                                                                                                    |                                                                                                    | 2.525.943,68                                                                                                    |                                                                                                    |                                                                                                    |                                                                                         |                                                                                                    |
|                              |                                                                                                    |                                                                                                    |                                                                                                    |                                                                                                    |                                                                                                    |                                                                                         | SIGUIENTE                                                                                                    |
| Por favor seleccione el tipo | de archivo a e                                                                                                    | exportar.                                                                                                    | DESCAR                                                                                                    | GAR ARCHIV                                                                                                    | os                                                                                                    |                                                                                         |                                                                                                    |
|                              |                                                                                                    |                                                                                                    |                                                                                                    |                                                                                                    |                                                                                                    |                                                                                         |                                                                                                    |
|                              | Valores por Acre           Cuenta Todas las cuentas           Información Detallada           10-102923428-1761263-7           10-102923428-1761257-7           10-102923428-1761258-7           10-102923428-1761232-7           10-102923428-1761232-7           10-102923428-1761232-7           10-102923428-176123-7           10-102923428-1761244-7           10-102923428-1761244-7           10-102923428-1761244-7           10-102923428-1761244-7           10-102923428-1761244-7           10-102923428-1761244-7           10-102923428-1761244-7           10-102923428-1761244-7           10-102923428-1761244-7           10-102923428-1761244-7           10-102923428-1761244-7           10-102923428-1761244-7           10-102923428-1761244-7           10-102923428-1761244-7           10-102923428-1761244-7           10-102923428-1761244-7           10-102923428-1761244-7           10-102923428-1761244-7           10-102923428-1761244-7 | Valores por Acreditar-\$           Cuenta Todas las cuentas           Información Detallada           Cuenta         Fecha Valor           10-102923428-1761263-7         12/06/06           10-102923428-1761257-7         12/06/06           10-102923428-1761232-7         12/06/06           10-102923428-1761232-7         12/06/06           10-102923428-1761232-7         12/06/06           10-102923428-1761232-7         12/06/06           10-102923428-1761232-7         12/06/06           10-102923428-1761242-7         12/06/06           10-102923428-1761242-7         12/06/06           10-102923428-1761242-7         12/06/06           10-102923428-1761242-7         12/06/06           10-102923428-1761244-7         12/06/06           10-102923428-1761244-7         12/06/06           10-102923428-1761244-7         12/06/06           10-102923428-1761244-7         12/06/06           10-102923428-1761244-7         12/06/06           10-102923428-1761244-7         12/06/06           10-102923428-1761244-7         12/06/06           10-102923428-1761244-7         12/06/06           10-102923428-1761244-7         12/06/06           10-102923428-1761244-7         12/06/06 | Valores por Acreditar-\$         Cuenta Todas las cuentas         Información Detallada         Cuenta       Fecha Valor       Fch.Vto.         10-102923428-1761263-7       12/06/06       13/06/06         10-102923428-1761257-7       12/06/06       13/06/06         10-102923428-1761232-7       12/06/06       13/06/06         10-102923428-1761232-7       12/06/06       13/06/06         10-102923428-1761232-7       12/06/06       13/06/06         10-102923428-1761232-7       12/06/06       13/06/06         10-102923428-1761242-7       12/06/06       13/06/06         10-102923428-1761242-7       12/06/06       13/06/06         10-102923428-1761242-7       12/06/06       13/06/06         10-102923428-1761242-7       12/06/06       13/06/06         10-102923428-1761242-7       12/06/06       13/06/06         10-102923428-1761244-7       12/06/06       13/06/06         10-102923428-1761244-7       12/06/06       13/06/06         10-102923428-1761244-7       12/06/06       13/06/06         10-102923428-1761244-7       12/06/06       13/06/06         10-102923428-1761244-7       12/06/06       13/06/06         10-1029234 | Valores por Acreditar-\$         Cuerta Todas las cuentas         Información Detallada         Cuenta Fecha Valor Fch.Vto. Saldo         10-102923428-1761263-7       12/06/06       13/06/06       2.747,11         10-102923428-1761257-7       12/06/06       13/06/06       1.690,92         10-102923428-1761258-7       12/06/06       13/06/06       1.690,92         10-102923428-1761232-7       12/06/06       13/06/06       1.690,92         10-102923428-1761232-7       12/06/06       13/06/06       1.690,92         10-102923428-1761232-7       12/06/06       13/06/06       4.901,79         10-102923428-1761234-7       12/06/06       13/06/06       4.534,75         10-102923428-1761242-7       12/06/06       13/06/06       2.618,98         10-102923428-1761243-7       12/06/06       13/06/06       2.94,46         10-102923428-1761244-7       12/06/06       13/06/06       2.94,46         10-102923428-1761244-7       12/06/06       13/06/06       2.94,46         10-102923428-1761244-7       12/06/06       13/06/06       2.94,46         10-102923428-1761244-7       12/06/06       13/06/06       2.94,46         Total       2.525,943,68 | Valores por Acreditar-\$         Cuenta Todas las cuentas         Información Detallada         Ócuenta Todas las cuentas         Cuenta Todas las cuentas         Cuenta Todas las cuentas         La colspan="2">Cuentas Cuentas         Cuentas Cuen | Valores por Acreditar-\$         Cuenta Todas las cuentas         Información Detallada | Status por Acreditar-\$         Curta Todas las cuentas         Enternational de la cuentas         Status de la cuentas         Status de la cuentas |

### 1.1.4. Acuerdos

Desde la Posición Consolidada se podrá consultar lo siguiente:

| Producto | Moneda | Saldo     |
|----------|--------|-----------|
| Acuerdos | \$     | -5.000,00 |

Haciendo click en el icono 🗐 de "Acuerdos" podrá observar el estado de situación de los acuerdos. Para cada valor se muestra: Cuenta, Descripción del Producto, Fecha Valor, Fecha de Vencimiento, Tasa, Saldo y Total.

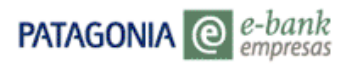

| PATAGONIA @ en                                                                                                    | bank<br>presas                                                                                                    |                                                                     |                                |                      |                           | BAN                            | Copata             | GONIA    |
|----------------------------------------------------------------------------------------------------|----------------------------------------------------------------------------------------------------|---------------------------------------------------------------------|--------------------------------|----------------------|---------------------------|--------------------------------|--------------------|----------|
| EP11 USUARIO 002<br>de EMPRESA 11<br>Su último ingreso ha sido o<br>Posición Consolidada<br>Transferencias<br>Autorizaciones<br>Solicitudes<br>Divisas en Pizarras<br>Mensajes al Banco<br>Mensajes del Banco<br>Patagonia e-news<br>Claves Personales | el Martes 13 de Junio de 2<br>VOLVER<br>Acuerdos-\$<br>Cuenta Todas las cuentas<br>Información Detallad<br>Cuenta<br>10-101830084-105249-3<br>Total | 006 a las 12:52:27 horas.<br>la<br>Producto<br>CONTRATO A TASA FIJA | <b>Fecha Valor</b><br>13/06/06 | Fch.Vto.<br>13/06/06 | Ayut<br>Tasa<br>50,000000 | DA CONT/<br>Saldo<br>-5.000,00 | Total<br>-5.000,00 | R SESIÓN |
|                                                                                                    | Por favor seleccione el tip                                                                                                    | bo de archivo a exportar. 💽                                         | DESCARG                        | AR ARCHI             | vos                       |                                |                    |          |

- Descargar a archivo. Podrá descargar la información a un archivo con formato de texto, excel o XML
- Podrá imprimir la pantalla.

### 2. Transferencias

Usted puede realizar los siguientes tipos de TRANSFERENCIAS:

- <u>Propias Patagonia:</u> entre cuentas propias dentro del Banco Patagonia en igual moneda.
- <u>Terceros Patagonia:</u> a cuentas de terceros dentro de Banco Patagonia en igual moneda. Deberá conocer la sucursal, el tipo, número y moneda de la cuenta de destino.
- <u>Propias Otros Bancos:</u> a cuentas del mismo titular en otro banco en igual moneda.
   Deberá conocer el tipo de cuenta de destino, el número de CBU de la cuenta de destino, el CUIT / CUIL / CDI y nombre del titular.

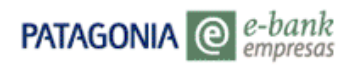

- <u>Terceros Otros Bancos:</u> a cuentas de terceros en otros bancos en igual moneda. Deberá conocer el tipo de cuenta de destino, el número de CBU de la cuenta de destino, el CUIT / CUIL / CDI y nombre del titular.
- M.E.P.

Deberá conocer el tipo de cuenta de destino, el número de CBU de la cuenta de destino, el CUIT / CUIL / CDI y nombre del titular.

Dependiendo del control que defina el administrador de la Empresa (simple, doble, triple control), la utilización de esta funcionalidad requerirá o no autorización.

| Tipo de<br>control | Descripción                                                                          |
|--------------------|--------------------------------------------------------------------------------------|
| Simple             | El usuario podrá ejecutar la transferencia sin requerir autorización                 |
| Doble              | Un usuario ingresará la instrucción de transferencia y otro usuario (en ambos casos  |
|                    | habilitados por el Administrador de la Empresa) autorizará la operación ingresada.   |
|                    | La autorización deberá efectuarse en el mismo día de ingreso de la operación         |
| Triple             | Un usuario ingresará la instrucción de transferencia y se requerirá de dos usuarios  |
| Control            | distintos para autorizar la transacción (todos los usuarios son habilitados por el   |
|                    | Administrador de la Empresa)                                                         |
|                    | Las dos autorizaciones deberán efectuarse en el mismo día de ingreso de la operación |

### 2.1. Transferencias – Propias Patagonia

Desde aquí usted podrá efectuar transferencias entre cuentas propias dentro de Banco Patagonia. Para efectuar la transferencia siga los siguientes pasos:

1. Haga click sobre la opción CUENTA ORIGEN y seleccione la cuenta sobre la que desea efectuar el débito. Recuerde que solamente podrán realizarse transferencias en la misma moneda.

2. Haga click sobre la opción CUENTA DESTINO y seleccione la cuenta a la que desea transferir los fondos. Recuerde que solamente podrán realizarse transferencias en la misma moneda.

- 3. Ingrese en el recuadro de IMPORTE A TRANSFERIR el monto que desea transferir.
- 4. Ingrese en el recuadro de CONCEPTO el motivo de la transferencia.

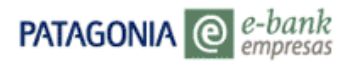

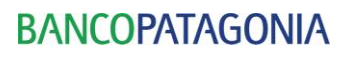

\_

EP10 USUARIO 002 de EMPRESA 10

| u ultimo ingreso ha sid                                                                                                    | o el Martes 13 de Junio de 2006 a las 17:10:06 horas.                                                                                                    | AYUDA | CONTACTO | CERRAR SESIÓN |
|----------------------------------------------------------------------------------------------------|----------------------------------------------------------------------------------------------------|-------|----------|---------------|
| Posición Consolidada<br>Transferencias<br>Autorizaciones<br>Solicitudes<br>Divisas en Pizarras<br>Wensajes al Banco<br>Mensajes del Banco<br>Patagonia e-news<br>Claves Personales | Transferencias entre Cuentas Propias Mismo Banco         Cuenta Origen       10-30754520       anta Corriente \$ - Saldo: 99733.10         Cuenta Destino       10-30754520       Cuenta Corriente \$ - Saldo: 4000.00       •         Importe a Transferir       1000,00       •       •         Concepto       PAGO       •       • |       |          |               |
| Imprimir                                                                                                    |                                                                                                    |       |          |               |
|                                                                                                    | 0810-333-2265 (ebank)                                                                                                    |       |          |               |

- 5. Si desea continuar con la transacción, haga click sobre ACEPTAR.
- Aparecerá la pantalla de CONFIRMACION con todos los datos ingresados. Si los datos que aparecen en ella son correctos y desea realizar la transacción, oprima ACEPTAR, de lo contrario puede RECHAZAR la operación.

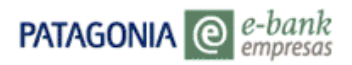

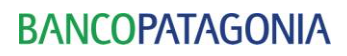

EP10 USUARIO 002 de EMPRESA 10

Su último ingreso ha sido el Martes 13 de Junio de 2006 a las 17:10:06 horas.

AYUDA CONTACTO CERRAR SESIÓN

| Posición Consolidada<br>Transferencias | BANCOPATA             | GONIA       |                                        |     |   |
|----------------------------------------|-----------------------|-------------|----------------------------------------|-----|---|
| Autorizaciones<br>Solicitudes          | D                     | etalle c    | le Transferencia                       |     |   |
| Divisas en Pizarras                    | Usu                   | ario: EP1   | Fecha: 13/06/06 Hora: 17:55:42         |     |   |
| Mensajes al Banco                      | Cuenta Origen:        | CC \$1      | 520-0                                  |     |   |
| Mensajes del Banco                     | Titular de la cuenta: | EMPF        |                                        |     |   |
| Patagonia e-news                       | Importe a Debitar:    | \$ 1.000,00 |                                        |     |   |
| Claves Personales                      | Cuenta Destino:       | CC \$10-307 | 54520-1                                |     |   |
|                                        | Titular de la cuenta: | EMPRESA 1   | 0                                      |     |   |
|                                        | Importe a Acreditar:  | \$ 1.000,00 |                                        |     |   |
|                                        | Concepto:             | PAGO        |                                        |     |   |
|                                        | Nro. de Control:      | 13062006/3  | 43/165/0944                            |     |   |
|                                        | Estado:               | Ingresada,  | Pendiente de Aceptar por el Usuario    |     |   |
|                                        |                       | Sujeto a co | misiones vigentes del Banco más Impues | tos |   |
|                                        |                       |             | ACEPT                                  | AR  |   |
|                                        |                       |             | RECHA                                  | ZAR |   |
|                                        |                       |             |                                        |     |   |
|                                        |                       |             |                                        |     |   |
|                                        |                       |             |                                        |     |   |
|                                        |                       |             |                                        |     | - |
| 🎒 Imprimir                             |                       |             |                                        |     | 1 |
|                                        |                       | 08          | 10-333-2265 (ebank)                    |     |   |

- 7. Al seleccionar la opción ACEPTAR, aparece la pantalla de COMPROBANTE que incluye el número de control (bajo el cual quedará registrada esta operación) y el estado con el que ha sido registrada la operación.
- Para imprimir los datos de su operación, utilice la opción de impresión disponible en el comprobante.
   Dependiendo si la funcionalidad a nivel de usuario tiene doble o triple control la transferencia ingresada puede quedar pendiente de autorización.

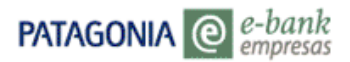

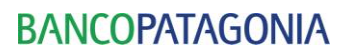

EP10 USUARIO 002 de EMPRESA 10

Su último ingreso ha sido el Martes 13 de Junio de 2006 a las 17:10:06 horas.

AYUDA CONTACTO CERRAR SESIÓN

| Posición Consolidada<br>Transferencias<br>Autorizaciones<br>Solicitudes<br>Divisas en Pizarras<br>Mensajes al Banco<br>Mensajes del Banco<br>Patagonia e-news<br>Claves Personales | BANCOPATAC<br>Cuenta Origen:<br>Titular de la cuenta:<br>Importe a Debitar:<br>Cuenta Destino:<br>Titular de la cuenta:<br>Importe a Acreditar:<br>Concepto:<br>Nro. de Control:<br>Estado: | SONIA<br>Detaile de Transferencia<br>Jsuario: EP101 cha: 13/06/06 Hora: 17:55:42<br>CC \$10-30754520-0<br>EMPRESA 10<br>\$ 1.000,00<br>CC \$10-30754520-1<br>EMPRESA 10<br>\$ 1.000,00<br>PAGO<br>13062006/343/165/0944<br>Ingresada, otro Usuario deberá Autorizarla en el día de la fecha<br>Sujeto a comisiones vigentes del Banco más Impuestos |   |
|----------------------------------------------------------------------------------------------------|----------------------------------------------------------------------------------------------------|----------------------------------------------------------------------------------------------------|---|
| 🎒 Imprimir                                                                                                    |                                                                                                    |                                                                                                    | • |
|                                                                                                    |                                                                                                    | 0810-333-2265 (ebank)                                                                                                    |   |

### 2.2. Transferencias – Terceros Patagonia

Desde aquí usted podrá efectuar transferencias a cuentas de terceros dentro de Banco Patagonia. Para efectuar la transferencia siga los siguientes pasos:

- 1. Haga click sobre la opción CUENTA ORIGEN y seleccione la cuenta sobre la que desea efectuar el débito. Recuerde que solamente podrán realizarse transferencias en la misma moneda.
- Ingrese en la opción CUENTA DESTINO la sucursal, tipo, número de cuenta, subcuenta y moneda de la cuenta a la que desea transferir los fondos. Recuerde que solamente podrán realizarse transferencias en la misma moneda.
- 3. Ingrese en el recuadro de IMPORTE A TRANSFERIR el monto que desea transferir.
- 4. Ingrese en el recuadro de CONCEPTO el motivo de la transferencia.

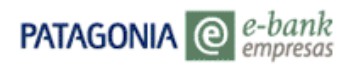

|                                                                  | bank<br>npresas                                    | BANCOPATAGONIA               |
|------------------------------------------------------------------|----------------------------------------------------|------------------------------|
| EP10 USUARIO 002<br>de EMPRESA 10<br>Su último ingreso ba sido o | el Martes 13 de Junio de 2006 a las 17·10·06 horas |                              |
|                                                                  |                                                    | AYUDA CONTACTO CERRAR SESION |
| Posición Consolidada                                             | Transferencias Terceros Patagonia                  |                              |
| Transferencias                                                   | Transferencias a Cuentas de Terceros Mismo Banco   |                              |
| Autorizaciones<br>Solicitudes                                    | Cuenta Origen Seleccione una cuenta                | •                            |
| Divisas en Pizarras                                              | Cuenta Destino                                     | a:                           |
| Mensajes al Banco                                                | 0 CC V 0 0 \$-PE                                   | ISOS 🔽                       |
| Mensajes del Banco                                               | Importe a Transferir 0,00                          |                              |
| Patagonia e-news                                                 | Concepto                                           |                              |
| Claves Personales                                                | ACEPTAR                                            |                              |
|                                                                  |                                                    |                              |
|                                                                  |                                                    |                              |
|                                                                  |                                                    |                              |
|                                                                  |                                                    |                              |
|                                                                  |                                                    |                              |
|                                                                  |                                                    |                              |
|                                                                  |                                                    |                              |
|                                                                  |                                                    |                              |
|                                                                  |                                                    |                              |
|                                                                  |                                                    |                              |
|                                                                  |                                                    |                              |
|                                                                  |                                                    |                              |
|                                                                  |                                                    |                              |
|                                                                  |                                                    |                              |

- 5. Si desea continuar con la transacción, haga click sobre ACEPTAR.
- 6. Aparecerá la pantalla de CONFIRMACION con los datos ingresados. Si los datos que aparecen en ella son correctos y desea realizar la transacción oprima ACEPTAR, de lo contrario puede RECHAZAR la operación.

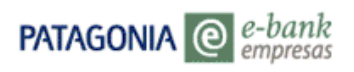

Usuario : N SEGUROS S.m. Miércoles 22 de Marzo de 200

### BANCOPATAGONIA

|                      |                       |                                                    |    | Desconectar | Contáctenos |
|----------------------|-----------------------|----------------------------------------------------|----|-------------|-------------|
| Posición Consolidada | DANC                  |                                                    |    |             |             |
| Transferencias       | RANC                  | UP/AT/AGUINI/A                                     |    |             |             |
| Solicitud Chequeras  |                       |                                                    |    |             |             |
| Oper, Pendientes     |                       | Comprohante en línea                               |    |             |             |
| Divisas en Pizarras  |                       | Transferencias/Terceros Patagonia                  |    |             |             |
| Claves               |                       | · · · · · · · · · · · · · · · · · · ·              |    |             |             |
| Otros                | Usuario: 2            | 200208MQVGFA Fecha: 02/05/06 Hora: 13:26:48        |    |             |             |
| Abm de usuarios      |                       |                                                    |    |             |             |
|                      | Cuenta Origen:        | СС \$10-тилилэвт-0                                 |    |             |             |
|                      | Titular de la cuenta: | Las A                                              |    |             |             |
|                      | Importe a Debitar:    | \$ 1.20                                            |    |             |             |
|                      | Cuenta Destino:       | CC \$10.                                           |    |             |             |
|                      | Titular de la cuenta: | Las A                                              |    |             |             |
|                      | Importe a Acreditar:  | \$ 1.200,00                                        |    |             |             |
|                      | Concepto:             | PAGO SUELDO                                        |    |             |             |
|                      | Nro. de Control:      | 200605020103431650374                              |    |             |             |
|                      | Estado:               | Ingresada, Pendiente de Aceptar por el Usuario     |    |             |             |
|                      |                       | Sujeto a comisiones vigentes del Banco más Impuest | os |             |             |
|                      |                       |                                                    |    |             | -           |
|                      |                       | Acep                                               | ar |             |             |
|                      |                       | Kethaz                                             |    |             |             |
|                      |                       |                                                    |    |             | 1           |
| 🗐 Imprimir           |                       |                                                    |    |             |             |

- 7. Al seleccionar la opción ACEPTAR, aparece la pantalla de COMPROBANTE que incluye el número de control (bajo el cual quedará registrada esta operación) y el estado con el que ha sido registrada la operación.
- Para imprimir los datos de su operación, utilice la opción de impresión disponible en el comprobante. Dependiendo si la funcionalidad a nivel de usuario tiene doble control la transferencia ingresada quedará pendiente de autorización.

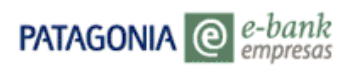

Usuario : MA SEGUROS S.A Miércoles 22 de Marzo de 2006

### BANCOPATAGONIA

|                                                               |                                                                                                    |                                                                                                    |    | Desconectar | Contáctenos | s       |
|---------------------------------------------------------------|----------------------------------------------------------------------------------------------------|----------------------------------------------------------------------------------------------------|----|-------------|-------------|---------|
| Posición Consolidada<br>Transferencias<br>Solicitud Chequeras | BANC                                                                                                    | OPATAGONIA                                                                                                    |    |             |             | <b></b> |
| Oper, Pendientes<br>Divisas en Pizarras                       |                                                                                                    | Comprobante en línea<br>Transferencias/Terceros Patagonia                                                                                                    |    |             |             |         |
| Claves<br>Otros<br>Abm de usuarios                            | Usuario: 2                                                                                                    | 200208MQVGFA Feche: 02/05/06 Hora: 13:26:48                                                                                                    |    |             |             |         |
|                                                               | Cuenta Origen:<br>Titular de la cuenta:<br>Importe a Debitar:<br>Cuenta Destino:<br>Titular de la cuenta:<br>Importe a Acreditar:<br>Concepto:<br>Nro. de Control:<br>Estado: | CC \$10-100001<br>Las Acacias<br>\$ 1.200,00<br>CC \$10-17320-0<br>Las Acacias<br>\$ 1.200,00<br>PAGO SUELDO<br>200605020103431650374<br>Ingresada, otro Usuario debe Confirmar la Operación<br>Sujeto a comisiones vigentes del Banco más Impuesto | \$ |             |             |         |
|                                                               |                                                                                                    | Imprim                                                                                                    | ir |             |             | •       |
|                                                               |                                                                                                    |                                                                                                    |    |             |             |         |

### 2.3. Transferencias – Propias Otros Bancos

Desde aquí usted podrá efectuar transferencias de cuentas propias a otros bancos. Para efectuar la transferencia efectúe los siguientes pasos:

- 1. Haga click sobre la opción TIPO DE TRANSFERENCIA y seleccione el tipo de transferencia que efectuará.
- 2. Haga click sobre la opción CUENTA ORIGEN y seleccione la cuenta sobre la que desea efectuar el débito. Recuerde que solamente podrán realizarse transferencias en la misma moneda.
- 3. Ingrese en el recuadro de IMPORTE A TRANSFERIR el monto que desea transferir.
- 4. Haga click sobre la opción TIPO DE PRODUCTO y seleccione si efectuará la transferencia a una cuenta corriente o caja de ahorro.
- 5. Haga click sobre la opción MISMO TITULAR y seleccione SI.
- 6. Haga click sobre la opción TIPO DE DOCUMENTO y seleccione su tipo de documento CUIT/CUIL/CDI.
- 7. Ingrese en la opción DOCUMENTO el número de documento elegido.
- 8. Ingrese en el recuadro de BENEFICIARIO el nombre y apellido del beneficiario de la transferencia.
- 9. Ingrese en la opción CONCEPTO REFERENCIA y seleccione el concepto.
- 10. Ingrese en el recuadro de REFERENCIA y complete el motivo de la transferencia.
- 11. Ingrese en el recuadro de CBU el numero de CBU de la cuenta destino.

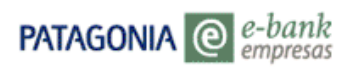

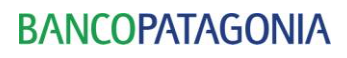

. . . . . . . . . . . . . . . .

EP11 USUARIO 001 de EMPRESA 11

Su último ingreso ha sido el Martes 13 de Junio de 2006 a las 11:21:06 horas.

AYUDA CONTACTO CERRAR SESIÓN

| Posición Consolidada | Transferencias entre Cuentas Propias de Otros Bancos | * |
|----------------------|------------------------------------------------------|---|
| Transferencias       | Datos Generales                                      |   |
| Autorizaciones       | Tipo Transferencia Sueldos 🔽                         |   |
| Solicitudes          | Cuenta Origen Seleccione una cuenta                  |   |
| Divisas en Pizarras  |                                                      |   |
| Mensajes al Banco    | Importe a Transferir 0,00                            |   |
| Mensajes del Banco   | Datos del Ordenante                                  |   |
| Patagonia e-news     | Cuenta                                               |   |
| Claves Personales    | Nombre de la cuenta                                  |   |
|                      | Datos del Beneficiario                               |   |
|                      | Tipo Producto Caja Ahorro                            |   |
|                      | Mismo Titular SI 💌                                   |   |
|                      | Tipo Documento C.U.I.T.                              |   |
|                      | Documento                                            |   |
|                      | NombreDelBeneficiario                                |   |
|                      | Concepto Referencia Alquiler                         |   |
|                      | Referencia                                           |   |
|                      | СВИ                                                  |   |
|                      | ACEPTAR                                              | • |
|                      |                                                      |   |

- 12. Si desea continuar con la transacción, haga click sobre ACEPTAR.
- 13. Aparecerá la pantalla de CONFIRMACION con los datos ingresados. Si los datos que aparecen en ella son correctos y desea realizar la transacción, oprima ACEPTAR, de lo contrario puede RECHAZAR la operación.
- 14. Al seleccionar la opción ACEPTAR, aparecerá la pantalla de COMPROBANTE que incluye el número de control (bajo el cual quedará registrada esta operación) y el estado con el que ha sido registrada la operación.
- 15. Para imprimir los datos de su operación, utilice la opción de impresión disponible en el comprobante. Dependiendo si la funcionalidad a nivel de usuario tiene doble o triple control la transferencia ingresada quedará pendiente de autorización.

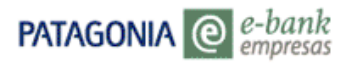

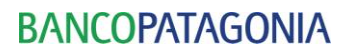

EP10 USUARIO 002

de EMPRESA 10 Su último ingreso ha sido el Martes 13 de Junio de 2006 a las 17:10:06 horas.

AYUDA CONTACTO CERRAR SESIÓN

| Posición Consolidada |                          | Detalle Transferencia                                         | - |
|----------------------|--------------------------|---------------------------------------------------------------|---|
| Transferencias       |                          |                                                               |   |
| Autorizaciones       | Usu                      | ario: EP10US002 Fecha: 13/06/06 Hora: 19:13:14                |   |
| Solicitudes          | ORDENANTE                |                                                               |   |
| Divisas en Pizarras  | Cuenta Origen:           | CC \$10-30754520-0                                            |   |
| Mensajes al Banco    | Titular de la cuenta:    | EMPRESA 10                                                    |   |
| Mensajes del Banco   | Importe a Debitar:       | \$ 1000.00                                                    |   |
| Patagonia e-news     | Nro. de Control:         | 20060706004745                                                |   |
| Claves Personales    | Estado:                  | Ingresada, Pendiente de Aceptar por el Usuario                |   |
|                      | BENEFICIARIO             |                                                               |   |
|                      | Titular de la cuenta:    | JUAN S                                                        |   |
|                      | CBU:                     | 0170118640000001015072                                        |   |
|                      | CUIL/CUIT/CDI:           | 30526146642                                                   |   |
|                      | Importe a Acreditar:     | \$ 1000.00                                                    |   |
|                      | Concepto:                | ALQ                                                           |   |
|                      | Referencia del concepto: | MES MAYO                                                      |   |
|                      |                          | Sujeto a comisiones vigentes del Banco más Impuestos          |   |
|                      |                          | Disponible en la cuenta de destino en un plazo max. de 48 hs. |   |
|                      |                          |                                                               |   |
|                      |                          | A 057774 D                                                    |   |
|                      |                          | RECHAZAR                                                      | • |
|                      | 1                        | REGHAZAR                                                      | - |
| 🎒 Imprimir           |                          |                                                               |   |
|                      |                          | 0810-333-2265 (ebank)                                         |   |

### 2.4. Transferencias – Terceros Otros Bancos

Desde aquí usted podrá efectuar transferencias a cuentas de terceros de otros bancos.

Para efectuar la transferencia realice los siguientes pasos:

- 1. Haga click sobre la opción TIPO DE TRANSFERENCIA y seleccione el tipo de transferencia que efectuará.
- 2. Haga click sobre la opción CUENTA ORIGEN y seleccione la cuenta sobre la que desea efectuar el débito. Recuerde que solamente podrán realizarse transferencias en la misma moneda.
- 3. Ingrese en el recuadro de IMPORTE A TRANSFERIR el monto que desea transferir.
- 4. Haga click sobre la opción TIPO DE PRODUCTO y seleccione si efectuará la transferencia a una cuenta corriente o caja de ahorro.
- 5. Haga click sobre la opción MISMO TITULAR y seleccione NO.
- Haga click sobre la opción TIPO DE DOCUMENTO y seleccione su tipo de documento CUIT/CUIL/CDI. 6.
- 7. Ingrese en la opción DOCUMENTO el número del documento elegido.
- 8. Ingrese en el recuadro de BENEFICIARIO el nombre y apellido del beneficiario de la transferencia.
- 9. Ingrese en la opción CONCEPTO REFERENCIA y seleccione el concepto.
- 10. Ingrese en el recuadro de REFERENCIA y complete el motivo de la transferencia.
- 11. Ingrese en el recuadro de CBU el numero de CBU de la cuenta destino.

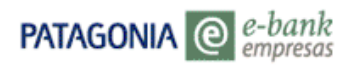

#### UE EMPRESA IU

Su último ingreso ha sido el Martes 13 de Junio de 2006 a las 17:10:06 horas.

AYUDA CONTACTO CERRAR SESIÓN

| Posición Consolidada                     | Transferencias a Cuentas Terceros de Otros Bancos |     |
|------------------------------------------|---------------------------------------------------|-----|
| Transferencias                           | Uatos Generales                                   |     |
| Autorizaciones                           | Tipo Transferencia Sueldos 🔽                      |     |
| Solicitudes                              | Cuenta Origen Seleccione una cuenta               |     |
| Divisas en Pizarras                      | Importe a Transferir 0.00                         |     |
| Mensajes al Banco                        |                                                   | _   |
| Melisajes dei balico<br>Patagonia e-news | Datos del Ordenante                               | - 1 |
| Claves Personales                        | Cuenta                                            |     |
| 0100001010011000                         | Nombre de la cuenta                               | _   |
|                                          | Datos del Beneficiario                            |     |
|                                          | Tipo Producto Caja Ahorro                         |     |
|                                          | Mismo Titular NO 💌                                |     |
|                                          | Tipo Documento C.U.I.T. 💌                         |     |
|                                          | Documento                                         |     |
|                                          | NombreDelBeneficiario                             |     |
|                                          | Concepto Referencia Alquiler                      | _   |
|                                          | Referencia                                        |     |
|                                          | СВИ                                               |     |
|                                          | ACEPTAR                                           |     |
| 🗿 Imprimir                               |                                                   |     |
|                                          | 0810-333-2265 (ebank)                             |     |
|                                          |                                                   |     |

- 12. Si desea continuar con la transacción, haga click sobre ACEPTAR, de lo contrario elija una nueva transacción.
- 13. Aparecerá la pantalla de CONFIRMACION con los datos ingresados. Si los datos que aparecen en ella son correctos y desea realizar la transacción, oprima ACEPTAR, de lo contrario puede RECHAZAR la operación.
- 14. Al seleccionar la opción ACEPTAR, aparece la pantalla de COMPROBANTE que incluye el número de control (este es el número bajo el cual quedará registrada esta operación) y el estado con el que ha sido registrada la operación.
- 15. Para imprimir los datos de su operación, utilice la opción de impresión disponible en el comprobante. Dependiendo de si la funcionalidad a nivel de usuario tiene doble control la transferencia ingresada quedará pendiente de autorización.

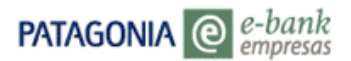

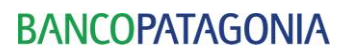

EP10 USUARIO 002 de EMPRESA 10

Su último ingreso ha sido el Martes 13 de Junio de 2006 a las 17:10:06 horas.

AYUDA CONTACTO CERRAR SESIÓN

| Posición Consolidada |                          | Detalle Transferencia                                         |          |
|----------------------|--------------------------|---------------------------------------------------------------|----------|
| Transferencias       |                          |                                                               |          |
| Autorizaciones       | Usua                     | ario: EP10US002 Fecha: 13/06/06 Hora: 19:13:14                |          |
| Solicitudes          | ORDENANTE                |                                                               |          |
| Divisas en Pizarras  | Cuenta Origen:           | CC \$10-30754520-0                                            |          |
| Mensajes al Banco    | Titular de la cuenta:    | EMPRESA 10                                                    |          |
| Mensajes del Banco   | Importe a Debitar:       | \$ 1000.00                                                    |          |
| Patagonia e-news     | Nro. de Control:         | 20060706004745                                                |          |
| Claves Personales    | Estado:                  | Ingresada, Pendiente de Aceptar por el Usuario                |          |
|                      | BENEFICIARIO             |                                                               |          |
|                      | Titular de la cuenta:    | JUAN S                                                        |          |
|                      | CBU:                     | 0170118640000001015072                                        |          |
|                      | CUIL/CUIT/CDI:           | 30526146642                                                   |          |
|                      | Importe a Acreditar:     | \$ 1000.00                                                    |          |
|                      | Concepto:                | ALQ                                                           |          |
|                      | Referencia del concepto: | MES MAYO                                                      |          |
|                      |                          | Sujeto a comisiones vigentes del Banco más Impuestos          |          |
|                      |                          | Disponible en la cuenta de destino en un plazo max. de 48 hs. |          |
|                      |                          |                                                               |          |
|                      |                          | ACEPTAR                                                       |          |
|                      |                          | RECHAZAR                                                      | <b>~</b> |
|                      |                          |                                                               |          |
|                      |                          | 0810-333-2265 (ebank)                                         |          |

### 2.5. Transferencias – M.E.P

Desde aquí usted podrá efectuar transferencias vía MEP. Para efectuar la transferencia efectúe los siguientes pasos:

- 1. Haga click sobre la opción TIPO DE TRANSFERENCIA y seleccione el tipo de transferencia que efectuará.
- 2. Haga click sobre la opción CUENTA ORIGEN y seleccione la cuenta sobre la que desea efectuar el débito. Recuerde que solamente podrán realizarse transferencias en la misma moneda.
- 3. Ingrese en el recuadro de IMPORTE A TRANSFERIR el monto que desea transferir.
- 4. Haga click sobre la opción TIPO DE PRODUCTO y seleccione si efectuará la transferencia a una cuenta corriente o caja de ahorros.
- 5. Haga click sobre la opción MISMO TITULAR y seleccione SI o NO dependiendo si Usted es titular de la cuenta destino.
- 6. Haga click sobre la opción TIPO DE DOCUMENTO y seleccione su tipo de documento CUIT/CUIL/CDI.
- 7. Ingrese en la opción DOCUMENTO su número de documento.
- 8. Ingrese en el recuadro de BENEFICIARIO el nombre y apellido del beneficiario de la transferencia.
- 9. Ingrese en la opción CONCEPTO REFERENCIA y seleccione el concepto.

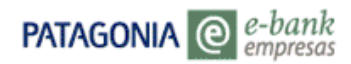

- 10. Ingrese en el recuadro de REFERENCIA y complete el motivo de la transferencia.
- 11. Ingrese en el recuadro de CBU el numero de CBU de la cuenta destino.

| EP10 USUARIO 002<br>de EMPRESA 10<br>Su último ingreso ha sido e                                                                                                    | l Martes 13 de Junio de 2                                                                                                    | 006 a lae 17·10·06 horae                                                     |       |          |               |
|----------------------------------------------------------------------------------------------------|----------------------------------------------------------------------------------------------------|------------------------------------------------------------------------------|-------|----------|---------------|
| ou dianto ingreso na sido o                                                                                                    |                                                                                                    |                                                                              | AYUDA | CONTACTO | CERRAR SESION |
| Posición Consolidada<br>Transferencias<br>Autorizaciones<br>Solicitudes<br>Divisas en Pizarras<br>Mensajes al Banco<br>Mensajes del Banco<br>Patagonia e-news<br>Claves Personales | Transferencias M.E.F<br>Datos Generales<br>Cuenta Origen<br>Importe a Transferir<br>Datos del Ordenante<br>Cuenta<br>Nombre de la cuenta<br>Datos del Beneficiario<br>Tipo Producto<br>Mismo Titular<br>Tipo Documento<br>Documento | ias M.E.P.<br>Seleccione una cuenta<br>0,00<br>Caja Ahorro<br>SI<br>C.U.I.T. |       |          |               |
|                                                                                                    | NombroBolRopoficiario                                                                                                    |                                                                              |       |          |               |
|                                                                                                    | Nombrebeibenenciario                                                                                                    |                                                                              |       |          |               |
|                                                                                                    | Concepto Referencia                                                                                                    | Alquiler                                                                     |       |          |               |
|                                                                                                    | Referencia                                                                                                    |                                                                              |       |          |               |
|                                                                                                    | CBU                                                                                                    |                                                                              |       |          | -             |
| 🎒 Imprimir                                                                                                    |                                                                                                    |                                                                              |       |          |               |
|                                                                                                    |                                                                                                    | 0810-333-2265 (ebank)                                                        |       |          |               |
|                                                                                                    |                                                                                                    |                                                                              |       |          |               |

- 12. Aparecerá la pantalla de CONFIRMACION con los datos ingresados. Si los datos que aparecen en ella son correctos y desea realizar la transacción, oprima ACEPTAR, de lo contrario puede RECHAZAR la operación.
- 13. Al seleccionar la opción ACEPTAR, aparece la pantalla de COMPROBANTE que incluye el número de control (bajo el cual quedará registrada esta operación) y el estado con el que ha sido registrada la operación.
- 14. Para imprimir los datos de su operación, utilice la opción de impresión disponible en el comprobante. Dependiendo de si la funcionalidad a nivel de usuario tiene doble control la transferencia ingresada quedará pendiente de autorización.

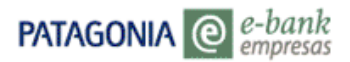

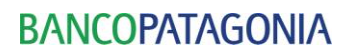

EP10 USUARIO 002 de EMPRESA 10 Su último ingreso ha sido el Martes 13 de Junio de 2006 a las 17:10:06 horas.

AYUDA CONTACTO CERRAR SESIÓN

| Posición Consolidada |                          | Detalle Transferencia                                         | <b></b> |
|----------------------|--------------------------|---------------------------------------------------------------|---------|
| Transferencias       |                          |                                                               |         |
| Autorizaciones       | Usu                      | ario: EP10US002 Fecha: 13/06/06 Hora: 19:41:15                |         |
| Solicitudes          | ORDENANTE                |                                                               |         |
| Divisas en Pizarras  | Cuenta Origen:           | CC \$1  0-0                                                   |         |
| Mensajes al Banco    | Titular de la cuenta:    | EMPRESH 10                                                    |         |
| Mensajes del Banco   | Importe a Debitar:       | \$ 7000.00                                                    |         |
| Patagonia e-news     | Nro. de Control:         | 13062006/000/00000                                            |         |
| Claves Personales    | Estado:                  | Ingresada, Pendiente de Aceptar por el Usuario                |         |
|                      | BENEFICIARIO             |                                                               |         |
|                      | Titular de la cuenta:    | Juan A                                                        |         |
|                      | CBU:                     | 0170118640000001015072                                        |         |
|                      | CUIL/CUIT/CDI:           | 30526146642                                                   |         |
|                      | Importe a Acreditar:     | \$ 7000.00                                                    |         |
|                      | Concepto:                | ALQ                                                           |         |
|                      | Referencia del concepto: | Mayo 06                                                       |         |
|                      |                          | Sujeto a comisiones vigentes del Banco más Impuestos          |         |
|                      |                          | Disponible en la cuenta de destino en un plazo max, de 48 hs. |         |
|                      |                          |                                                               |         |
|                      |                          |                                                               |         |
|                      |                          | ACEPTAR                                                       |         |
|                      |                          | RECHAZAR                                                      | -       |
| 👍 Imprimir           |                          |                                                               |         |
|                      |                          | 0810-333-2265 (ebank)                                         |         |

### 3. Solicitudes - Chequeras

Aquí usted podrá solicitar sus chequeras. Al ingresar deberá seleccionar la cuenta para la cual está solicitando la chequera, el tipo de libreta, tipo de cheques y la cantidad de libretas.

|                                                               | BANCOPATAGONIA                                             |                              |  |
|---------------------------------------------------------------|------------------------------------------------------------|------------------------------|--|
| P11 USUARIO 001<br>e EMPRESA 11<br>u último ingreso ha sido e | el Martes 13 de Junio de 2006 a las 11:21:06 horas.        | AYUDA CONTACTO CERRAR SESIÓN |  |
| Posición Consolidada<br>Transferencias                        | Solicitud de Chequeras                                     |                              |  |
| Autorizaciones<br>Solicitudes                                 | Cuenta 10-101830084- 0- \$                                 |                              |  |
| Divisas en Pizarras                                           | Tipo de Libreta Libreta de 25 Cheques                      |                              |  |
| Mensajes al Banco<br>Mensajes del Banco                       | Tipo de Cheque Comunes 💌                                   |                              |  |
| Patagonia e-news                                              | Cantidad de Libretas 0                                     |                              |  |
| Claves Personales                                             | Sucursal de Entrega 10 - Centro-Tte. Gral. J. D. Perón 500 |                              |  |
|                                                               | ACEPTAR                                                    |                              |  |
|                                                               |                                                            |                              |  |
|                                                               |                                                            |                              |  |
|                                                               |                                                            |                              |  |
|                                                               |                                                            |                              |  |

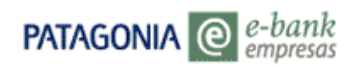

### 4. Autorizar Transferencias

Desde aquí usted podrá efectuar las autorizaciones de las transferencias que se ingresaron, siempre y cuando su usuario este habilitado para efectuar esta operación. Cuando se requiera de doble o triple control. Cuando la Empresa opera bajo niveles de autorizaciones (doble y triple control), el usuario que ingresa la transferencia solamente podrá efectuar la consulta de la pantalla que se visualiza más abajo.

El/los usuario/s autorizante/s al ingresar visualizarán en la pantalla todos los datos que se ingresaron en la transferencia.

A continuación se muestra como interpretar la pantalla "Detalle de Operaciones pendientes" cuando existe doble o triple control:

| Tipo de        | Primora columna "Estado"      | Segunda columna        | Columna            | Columna "Autorizanto"  |
|----------------|-------------------------------|------------------------|--------------------|------------------------|
| control        |                               | "Estado"               | "Control"          | Columna Autorizante    |
| Cuando la      | Se podrá visualizar:          |                        |                    |                        |
| Empresa        |                               |                        |                    |                        |
| opera con      | - "Confirmar": cuando la      | - " Autorizar": Cuando |                    |                        |
| doble          | transferencia se encuentra    | falta la autorización. |                    | Cuando se encuentre en |
| control        | pendiente de autorización     |                        |                    | Estado "autorizada" o  |
|                | - "Confirmada": cuando el     | Sin datas              |                    | "rechazada", en esta   |
|                | usuario autorizante haya      | Sin datos              | Sin datos          | columna se visualizará |
|                | autorizado la transferencia.  |                        |                    | la identificación del  |
|                | - "Rechazada": cuando el      |                        | -                  | usuario autorizante    |
|                | usuario autorizante haya      | Sin datos              |                    |                        |
|                | rechazado la transferencia    |                        |                    |                        |
| Cuando la      | Se podrá visualizar:          | Se podrá visualizar:   |                    |                        |
| Empresa        | - "Pendiente": pendientes las | - "Autorizar ": están  | Cuando se          |                        |
| opera con      | dos autorizaciones, o cuando  | pendiente las dos      | encuentre          | Cuando se encuentre    |
| triple control | está confirmada la primera    | autorizaciones o la    | "autorizada" o     | "autorizada" o         |
|                | autorización.                 | última autorización    | "rechazada", se    | "rechazada", se        |
|                |                               |                        | visualizará la     | visualizará la         |
|                | - "Confirmada": los dos       |                        | identificación del | identificación del     |
|                | autorizantes confirmaron la   | Sin datos              | primer usuario     | segundo usuario        |
|                | transferencia                 |                        | autorizante        | autorizante            |
|                | - "Rechazada": cuando ha sido |                        |                    |                        |
|                | rechazada por cualquiera de   | Sin datos              |                    |                        |
|                | los autorizantes.             |                        |                    |                        |

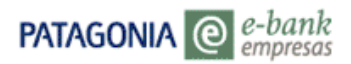

•

### EP10 USUARIO 002 de EMPRESA 10

| Su | último ingreso | a sido el Martes 13 de Junio de 2006 a las 19:4 | 9:40 horas. |
|----|----------------|-------------------------------------------------|-------------|

| ición Consolidada |                                       |       |              |            |           |           |            |          |         |    |
|-------------------|---------------------------------------|-------|--------------|------------|-----------|-----------|------------|----------|---------|----|
| insferencias      |                                       |       |              |            |           |           |            |          |         |    |
| orizaciones       | Detelle de Oueresie                   | T     | ) <u>!</u> 4 |            |           |           |            |          |         |    |
| citudes           | Detalle de Operacio                   | nes F | endient      | es         |           |           |            |          |         |    |
| isas en Pizarras  |                                       |       |              |            |           |           |            |          |         |    |
| nsajes al Banco   | Funcionalidad                         | Mda   | Importe      | Estado     | Estado    | Ingreso   | Fecha      | Hora     | Control | A  |
| isajes del Banco  | Transferencias/Propias<br>Patagonia   | \$    | 1000,00      | Confirmar  | AUTORIZAR | EP10US002 | 2006/06/13 | 17:55:02 |         |    |
| es Personales     | Transferencias/Propias<br>Patagonia   | \$    | 70,06        | Confirmada | a         | EP10US002 | 2006/06/13 | 12:19:16 |         | EP |
|                   | Transferencias/Propias<br>Patagonia   | \$    | 80,90        | Confirmada |           | EP10US002 | 2006/06/13 | 12:26:49 |         | EP |
|                   | Transferencias/Propias<br>Patagonia   | \$    | 15,50        | Confirmada |           | EP10US002 | 2006/06/13 | 12:28:44 |         | EF |
|                   | Transferencias/Propias<br>Patagonia   | \$    | 500,00       | Confirmada |           | EP10US002 | 2006/06/13 | 12:35:54 |         | EF |
|                   | Transferencias/Propias<br>Patagonia   | \$    | 300,00       | Confirmada | a         | EP10US002 | 2006/06/13 | 12:36:51 |         | EF |
|                   | Transferencias/Terceros<br>Patagonia  | \$    | 41,09        | Confirmada |           | EP10US002 | 2006/06/13 | 12:44:19 |         | EF |
|                   | Transferencias/Propias<br>Otros Bcos. | \$    | 27,62        | Confirmada |           | EP10US002 | 2006/06/13 | 12:48:30 |         | EF |
|                   | Transferencias/Terceros<br>Otro Bco.  | \$    | 99,75        | Confirmada |           | EP10US002 | 2006/06/13 | 12:54:52 |         | EF |
|                   | 4                                     |       |              |            |           |           |            |          |         | Þ  |

Al seleccionar la opción AUTORIZAR, aparece la pantalla de COMPROBANTE que incluye el número de control y el estado con el que ha sido registrada la operación.

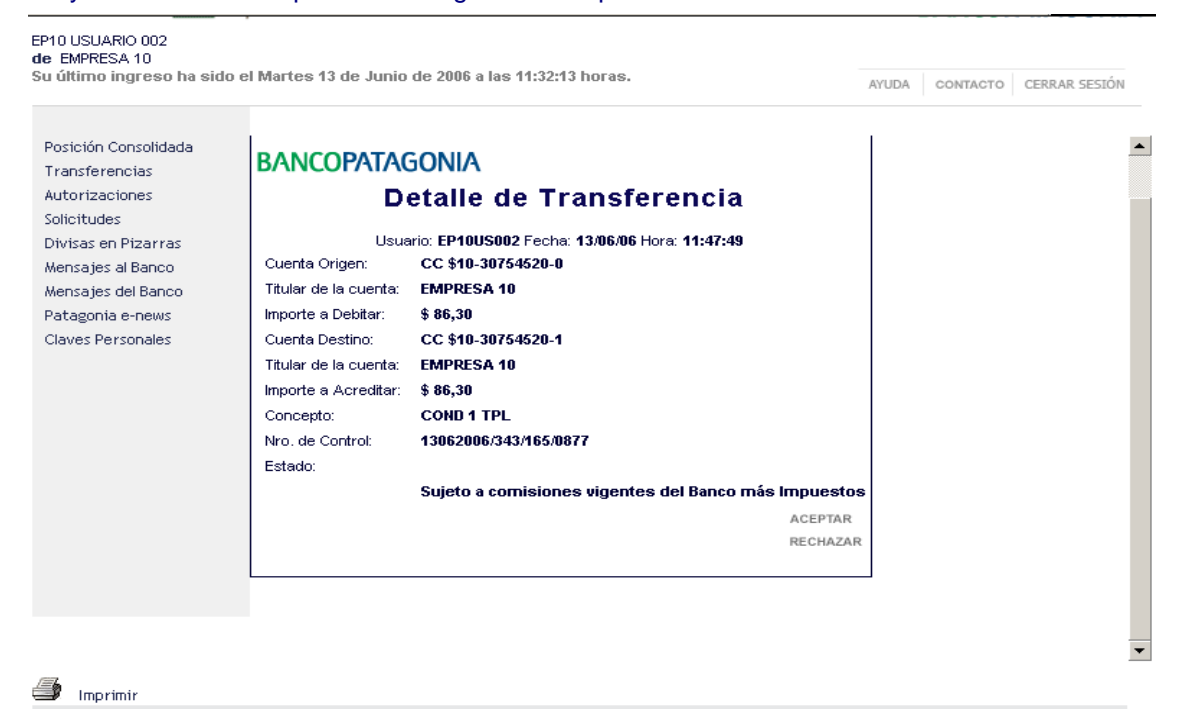

0810-333-2265 (ebank)

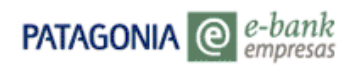

Para imprimir los datos de su operación, utilice la opción de impresión disponible en el comprobante. La transferencia ingresada quedará pendiente de autorización.

### 5. Divisas en Pizarras

Aquí Usted podrá consultar las cotizaciones del dólar y del euro, vigentes a una fecha determinada.

| 211 USUARIO 001<br>e EMPRESA 11        |                                   |          |               |              |       |          |               |
|----------------------------------------|-----------------------------------|----------|---------------|--------------|-------|----------|---------------|
| u último ingreso ha sido               | ) el Martes 13 de Junio de 2006 a | las 11:2 | 1:06 horas.   |              | AYUDA | CONTACTO | CERRAR SESIÓN |
| Posición Consolidada<br>Transferencias | Divisas en Pizar                  | ras      | ACEPTAR       |              |       |          |               |
| Autorizaciones<br>Solicitudes          | Detalle Cotizaciones              |          |               |              |       |          |               |
| Divisas en Pizarras                    | Nombre Moneda                     | Signo    | T/C Comprador | T/C Vendedor |       |          |               |
| Aensajes al Banco                      | PESOS                             | \$       | 1,00000000    | 1,00000000   |       |          |               |
| Aensajes del Banco                     | DOLARES ESTADOUNIDENSES           | USD      | 2,85000000    | 2,90000000   |       |          |               |
| Patagonia e-news                       | EUROS                             | EUR      | 3,51000000    | 3,61000000   |       |          |               |
|                                        |                                   |          |               |              |       |          |               |
|                                        |                                   |          |               |              |       |          |               |
| 🔰 Imprimir                             |                                   |          |               |              |       |          |               |

### 6. Mensajes al Banco

Aquí el Administrador podrá enviar comentarios, sugerencias o inquietudes sobre productos y servicios. Al ingresar se desplegará la siguiente pantalla:

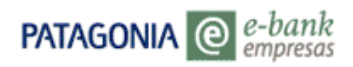

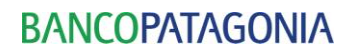

AYUDA CONTACTO CERRAR SESIÓN

EP11 USUARIO 001 de EMPRESA 11 Su último ingreso ha sido el Martes 13 de Junio de 2006 a las 11:21:06 horas.

| Posición Consolidada<br>Transferencias<br>Autorizaciones<br>Solicitudes<br>Divisas en Pizarras | Mensajes al Banco Tipo Mensaje Centro Patagonia e-bank  ENVIAR  Detalle Mensaje De: EP11US001 |
|------------------------------------------------------------------------------------------------|-----------------------------------------------------------------------------------------------|
| Mensajes al Banco                                                                              | Asunto:                                                                                       |
| Mensajes del Banco<br>Patagonia e-news<br>Claves Personales                                    | Texto:                                                                                        |
|                                                                                                | Datos Adicionales                                                                             |
|                                                                                                | Nro.<br>Ticket                                                                                |
|                                                                                                | •<br>•                                                                                        |
| 🎒 Imprimir                                                                                     | 0910-222-2245 (abaak)                                                                         |
|                                                                                                | 0010-333-2263 (ebailk)                                                                        |

Se deberá indicar en el texto del mensaje la dirección de correo electrónico o número de teléfono donde se desea recibir respuesta.

#### 7. Mensajes del Banco

Desde esta opción se podrá obtener información respecto a las novedades que publica el Banco.

| EP11 USUARIO 001<br>de EMPRESA 11                                                                                                    |                                                                                                    |       |          |               |
|----------------------------------------------------------------------------------------------------|----------------------------------------------------------------------------------------------------|-------|----------|---------------|
| Su último ingreso ha sido                                                                                                    | ) el Martes 13 de Junio de 2006 a las 11:21:06 horas.                                                                                           | AYUDA | CONTACTO | CERRAR SESIÓN |
| Posición Consolidada<br>Transferencias<br>Autorizaciones<br>Solicitudes<br>Divisas en Pizarras<br>Mensajes al Banco<br>Mensajes del Banco<br>Patagonia e-news<br>Claves Personales | Mensajes del Banco         Publicación de Novedades         Asunto del Mensaje Detalle         Bienvenido al servicio         Patagonia Leasing |       |          |               |
| 🎒 Imprimir                                                                                                    |                                                                                                    |       |          |               |
|                                                                                                    | 0810-333-2265 (ebank)                                                                                                    |       |          |               |

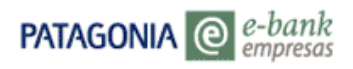

### 8. Patagonia e-news

Accediendo a esta opción podrá obtener información referida a las novedades que publique el Banco.

| PATAGONIA C C C<br>EP30 USUARIO ADM ACOTAD<br>de TOSCANO ANTONIO ENRI<br>Su último ingreso ha sido | bank<br>npresas<br>10<br>QUE Y OTROS<br>el Martes 13 de Junio de 2006 a las 12:21:01 horas.                                                                              | BANCOPATAGONIA<br>AYUDA CONTACTO CERRAR SESIÓN |
|----------------------------------------------------------------------------------------------------|----------------------------------------------------------------------------------------------------|------------------------------------------------|
| Menú Administrador<br>Novedades Pendientes<br>Mensajes al Banco<br>Patagonia e-news<br>Claves      | Patagonia e-news         Detalle de Archivos         Descripción Archivo Descargar         Patagonia Leasing         Términos y Condiciones         Adhesión al Servicio |                                                |
|                                                                                                    |                                                                                                    |                                                |

🚄 , . . .

### 9. <u>Claves Personales</u>

Desde aquí usted podrá modificar su clave personal de acceso al servicio. Al ingresar en esta opción, aparecerá una pantalla con el siguiente formulario donde le será solicitado su usuario y contraseña actual, la nueva y su confirmación. Sólo deberá hacer un click con el mouse en cada uno de los casilleros habilitados para el ingreso de los datos. En "Nuevas Claves" deberá completar solamente los casilleros que desee modificar.

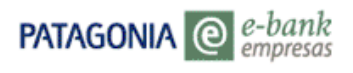

PATAGONIA @ e-bank empresas

BANCOPATAGONIA

BANCOPATAGONIA

| EP11 USUARIO 001<br>de EMPRESA 11 |                                                         |         |          |               |
|-----------------------------------|---------------------------------------------------------|---------|----------|---------------|
| Su último ingreso ha sido e       | l Martes 13 de Junio de 2006 a las 11:21:06 horas.      | AYUDA   | CONTACTO | CERRAR SESIÓN |
|                                   |                                                         |         |          |               |
| Posición Consolidada              |                                                         |         |          |               |
| Transferencias                    |                                                         |         |          |               |
| Autorizaciones                    | Cambio de Claves Personales                             |         |          |               |
| Solicitudes                       | Complete su contraseña y los datos que desee modificar. |         |          |               |
| Divisas en Pizarras               | Ingrese su Clave Actual                                 |         |          |               |
| Mensajes al Banco                 |                                                         |         |          |               |
| Mensajes del Banco                | osuano                                                  |         |          |               |
| Patagonia e-news                  | Contraseña                                              |         |          |               |
| Claves Personales                 | Ingrese sus Nuevas Claves                               |         |          |               |
|                                   | Nuevo Usuario                                           |         |          |               |
|                                   | Nuevo Usuario                                           |         |          |               |
|                                   | Nueva                                                   |         |          |               |
|                                   | Nueva                                                   |         |          |               |
|                                   | Contraseña                                              |         |          |               |
|                                   |                                                         | Aceptar |          |               |
|                                   |                                                         |         |          |               |
|                                   |                                                         |         |          |               |
|                                   |                                                         |         |          |               |
|                                   |                                                         |         |          |               |
| 🎒 Imprimir                        |                                                         |         |          |               |

### Conceptos incluidos en la pantalla anterior:

| Denominación  | Definición                                                                             |
|---------------|----------------------------------------------------------------------------------------|
|               | Ingrese su clave actual                                                                |
| Usuario       | Ingrese aquí el usuario generado por el Banco, o bien el que utiliza habitualmente     |
|               | para operar en Patagonia e-bank.                                                       |
|               |                                                                                        |
| Contraseña    | Ingrese aquí la clave generada por el Banco inicialmente, o bien la que utiliza        |
|               | habitualmente para operar en Patagonia e-bank.                                         |
|               |                                                                                        |
|               | Ingrese sus nuevas claves                                                              |
| Nuevo Usuario | Existen dos campos con esta denominación, en el primero se ingresará el nuevo          |
|               | usuario que usted desea utilizar en adelante y en el segundo se repetirá el dato a fin |
|               | de su confirmación                                                                     |
| Nueva         | Existen dos campos con esta denominación, en el primero se ingresará la nueva          |
| Contraseña    | contraseña y en el segundo se repetirá para su confirmación                            |

### CLAVE DE ACCESO AL SERVICIO – CONSIDERACIONES IMPORTANTES

- ✓ No debe contener más de dos caracteres alfanuméricos iguales y consecutivos,
- No debe contener datos no triviales. Se verificará que no estén en la clave: número de documento, fecha de nacimiento, apellido, nombre del usuario, calle, número de domicilio de la empresa, teléfono fijo.
- Recuerde que cuando usted ingresa por primera vez se le solicitará que realice el Cambio de Clave. Lo mismo ocurrirá al vencimiento de su vigencia. En estos casos no podrá continuar operando si no realiza el cambio solicitado.
- ✓ La clave generada por el banco contiene un mínimo de 6 y un máximo de 12 caracteres alfanuméricos. La que usted ingrese en esta operación puede contener caracteres alfanuméricos (debe contener al menos una letra).
- ✓ Usted puede realizar la operación de cambio de clave cada vez que lo considere necesario. Recuerde que por su seguridad la nueva contraseña deberá diferir de las últimas doce utilizadas.
- ✓ La clave de seguridad alfanumérica (letras y números) de Patagonia e-bank tendrá una vigencia de 90 días (clave del servicio en uso).

Por último deberá hacer un click en el botón de aceptar para que el cambio se haga efectivo, desplegándose el mensaje de confirmación.